## **Gender Identity Update**

Version 10

Published 11/4/2021 by Gerald Encabo Last updated 6/2/2023 2:01 PM by Mimi Janjic

You can request to have your student record changed to reflect your gender at Student Home.

- 1. Log into Student Home.
- 2. Select the "Profile" tile.
- 3. Select the "Edit" button beside the current gender identity.
- 4. Select a gender from the drop-down options and select "Done".

tags : registrar-form